# Як рутувати ваш пристрій Android

Рутування пристрою Android може розкрити його повний потенціал, надаючи вам доступ до функцій і системних елементів керування, які без цього були б обмежені. Для безпечного рутування вашого пристрою дотримуйтесь цієї покрокової інструкції.

# Попередні умови

Перед початком переконайтесь, що наступні налаштування на вашому пристрої вимкнені:

- FRP (захист від скидання до заводських налаштувань)
- Розблокування ОЕМ
- RMM (віддалене керування моніторингом)

Ці параметри зазвичай знаходяться в меню **Параметри розробника** на вашому пристрої. Перед тим як продовжити, переконайтесь, що вони вимкнені.

#### Крок 1: Завантажте і запишіть Root-файл

Завантажте root-файл, який підходить для вашого пристрою. Використовуйте Odin3, популярний інструмент для прошивання пристроїв Samsung, для встановлення root-файлу. Відкрийте Odin3 і завантажте root-файл в розділ **АР.** 

Почніть процес прошивання. Коли Odin3 завершить процес, ваш пристрій перезапуститься.

## Крок 2: Відформатуйте ваш пристрій

Після завершення прошивання вам необхідно буде увійти в **режим Recovery** на вашому пристрої.

Для цього виконайте наступні дії:

1. Вимкніть пристрій.

2. Натисніть та утримуйте кнопки Volume Up + Power + Home (або Bixby) одночасно, доки не з'явиться меню recovery.

3. Використовуйте кнопки регулювання гучності для навігації і вибору опції форматування даних.

## Крок 3: Встановіть Magisk для керування рутуванням

Після форматування і завантаження пристрою встановіть додаток **Magisk.** Magisk дозволяє керувати правами рута, приховувати root-доступ від певних додатків, і встановлювати користувацькі модулі.

Після встановлення перезавантажте пристрій останній раз.